## Steps to add SGDSB wireless to an Apple iPhone, iPad or iPod

To simplify setup, you can install the Domain Certificate here.

1. Click on the Settings icon.

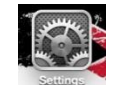

2. Click on Wi-Fi.

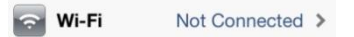

3. Select SGDSBStaff.

| 000000-#   | 000 |
|------------|-----|
| SGDSBStaff | 🕑   |

4. Enter your username and password you would use to login to a school computer and e-mail.

| Enter the password for "SGDSBStaff" |             | aff" |
|-------------------------------------|-------------|------|
| Cancel Ent                          | er Password | Join |
| Username                            | dlam        |      |
| Password                            | •••••       |      |

5. Click on Accept to install the school's certificate

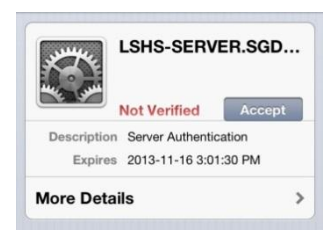

6. You should be now connected to the wireless.

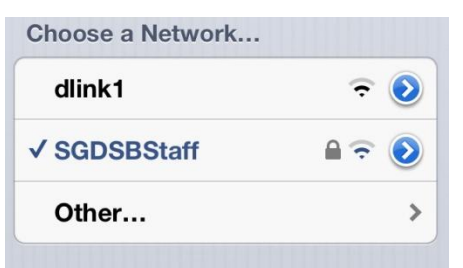

7. Open your web browser and login to the Wireless Portal to enable internet access.

## If you are having issues, please refer to the troubleshooting guide